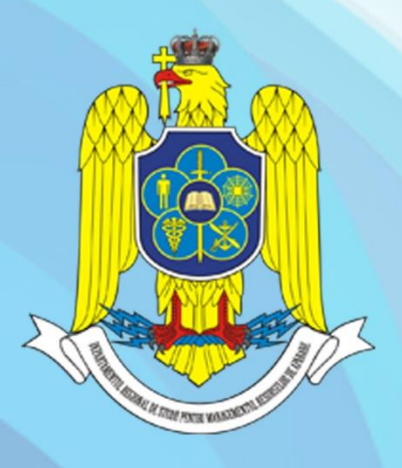

# **Ghid** pentru înscrierea online la concursul de admitere

## la Departamentul Regional de Studii pentru Managementul Resurselor de Apărare (DRESMARA)

la studii universitare de MASTER, cu frecvență, prin intermediul pl<mark>atformei elearni</mark>ng ILIAS

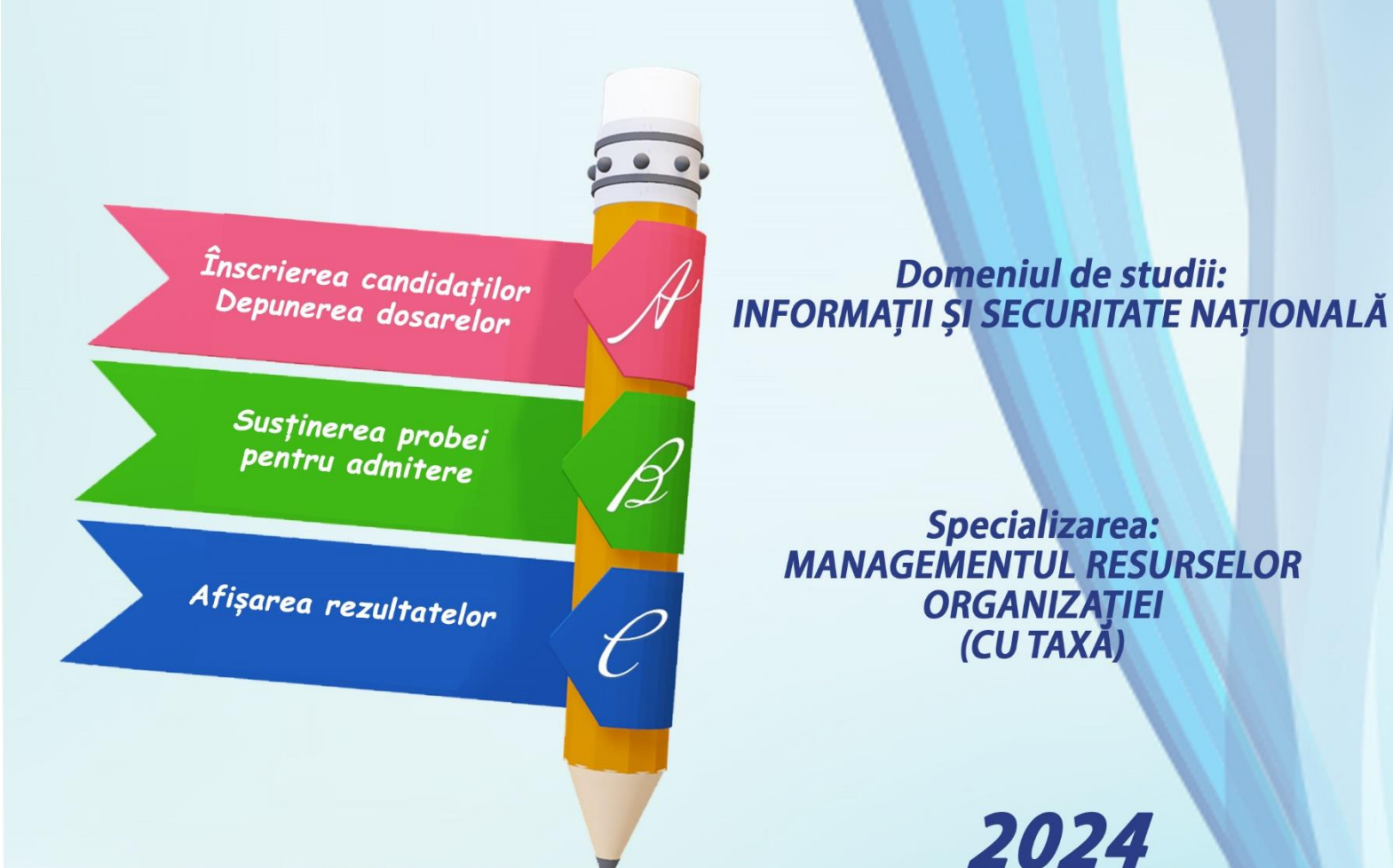

Ghid pentru înscrierea online la concursul de admitere la Departamentul Regional de Studii pentru Managementul Resurselor de Apărare (DRESMARA) la studii universitare de MASTER, <u>cu frecvență</u>, prin intermediul platformei elearning ILIAS

#### Domeniul de studii: INFORMAȚII ȘI SECURITATE NAȚIONALĂ

#### Specializarea: MANAGEMENTUL RESURSELOR ORGANIZAȚIEI - CU TAXĂ

GRAFICUL DESFĂŞURĂRII EXAMENULUI DE ADMITERE LA PROGRAMUL DE STUDII UNIVERSITARE DE MASTER "MANAGEMENTUL RESURSELOR ORGANIZAȚIEI" SESIUNEA SEPTEMBRIE 2024

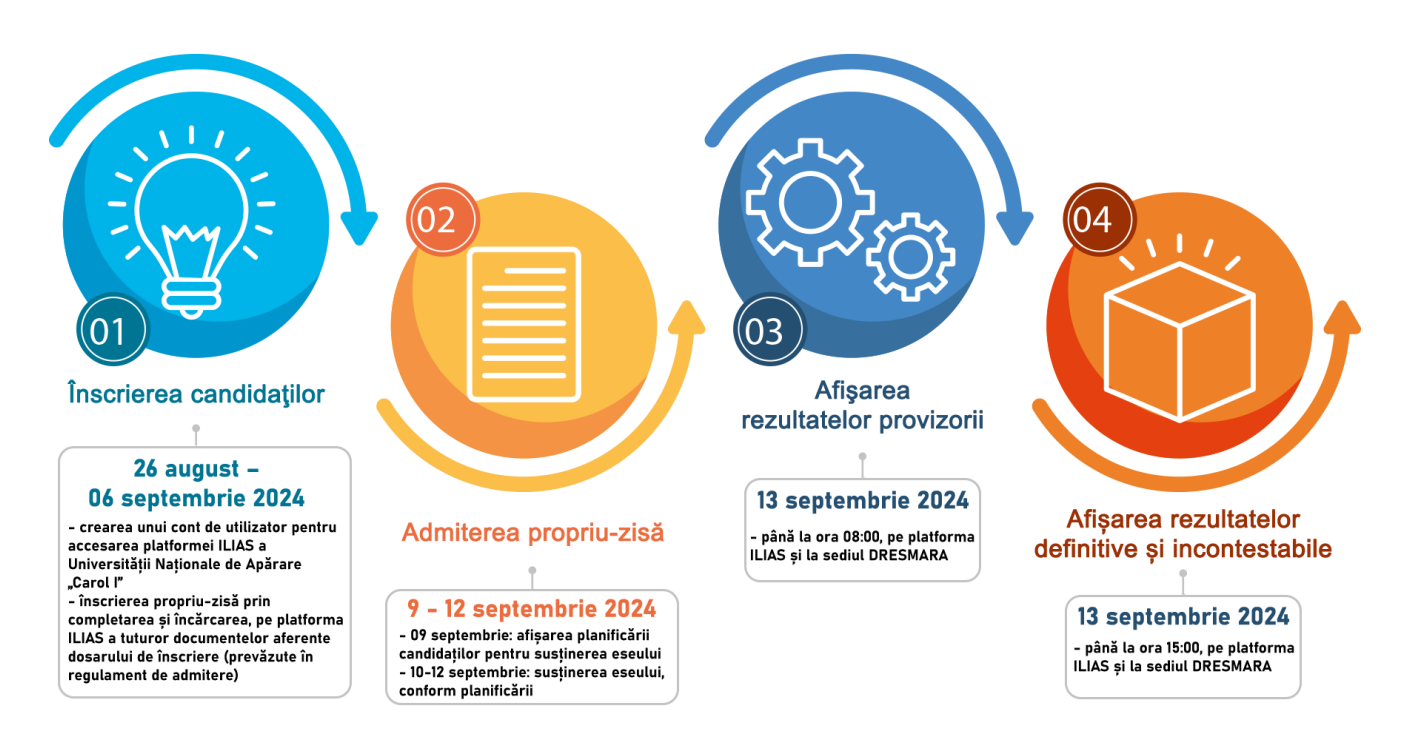

Date de contact:

#### Departamentul Regional de Studii pentru Managementul Resurselor de Apărare (DRESMARA) Phone: (+004)0268.40.18.00 Fax: (+004)0268.40.18.02 e-mail: master.dresmara@mapn.ro contact.dresmara@mapn.ro

Platforma elearning ILIAS se va folosi pentru înscrierea online a candidaților la concursul de admitere. Pentru cursanții-admiși ea va reprezenta și locul de desfășurare a cursurilor viitoare.

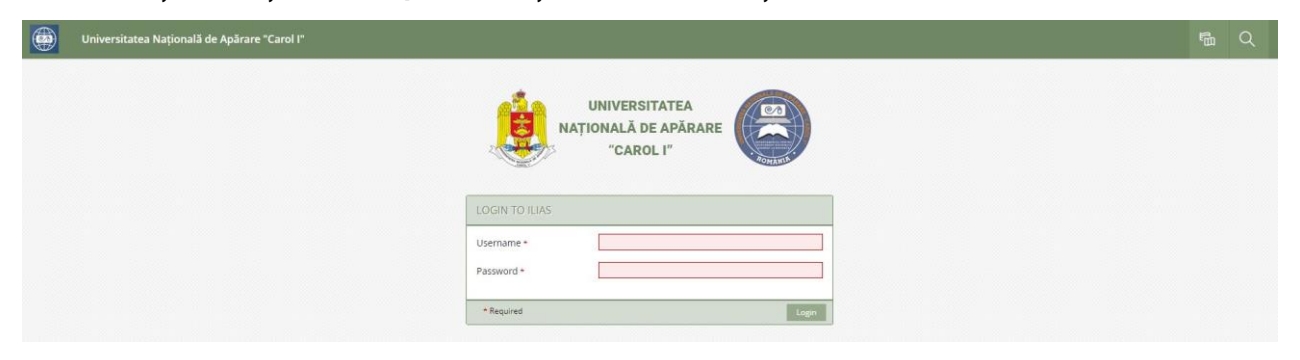

Utilizarea platformei ILIAS presupune:

- A. Crearea unui cont personal
- B. Înscrierea la concurs
- C. Completarea documentelor de concurs
- D. Afișarea desfășurării probei de concurs

#### A. Crearea contului personal

A1. După ce se accesează site-ul Departamentului Regional de Studii pentru Managementul Resurselor de Apărare la <u>https://www.dresmara.ro</u>, se alege pagina **Învățământ – Oferta educațională – Master** 

|                                                                         | Acasă Despre noi 🔹 | Învățamânt 🗸 Media                                       | Contact Login -                                                 |
|-------------------------------------------------------------------------|--------------------|----------------------------------------------------------|-----------------------------------------------------------------|
| STUDII UNIVERSITARE DE MASTER<br>"MANAGEMENTUL RESURSELOR ORGANIZAȚIEI" |                    | Ofertă educațională +<br>Cadre didactice +<br>Facilități | Anul universitar 2021 - 2022<br>Admitere 2021 - 2022<br>Cursuri |
|                                                                         |                    |                                                          | Master<br>Curs online<br>Curs CIIMRU                            |
| ADMITERE LA STUDII UNIVERSITARE DE MASTER                               |                    |                                                          |                                                                 |

A2. În pagina **Master** <u>http://www.dresmara.ro/master.html</u> se accesează calea pentru înregistrarea pe platforma ILIAS <u>https://lms.adlunap.ro/register.php</u>

|                                               |                                | Acasă                                                                                                    | Despre noi -                   | Învățamânt -  | Media    | Contact     | Login - |
|-----------------------------------------------|--------------------------------|----------------------------------------------------------------------------------------------------|--------------------------------|---------------|----------|-------------|---------|
| ST                                            | UDII UNIVERS                   | ITAR                                                                                                    | E DE N                         | <b>IASTEI</b> | R        |             |         |
|                                               |                                | •                                                                                                    |                                |               |          |             |         |
|                                               | "MANAGEMENTUL RES              | SURSELO                                                                                                    | R ORGANIZ                      | ZAŢIEI"       |          |             |         |
|                                               |                                |                                                                                                    |                                |               |          |             |         |
|                                               |                                |                                                                                                    |                                |               |          |             |         |
| •                                             |                                |                                                                                                    | <b>1</b> .                     |               |          | <b>?</b> •  |         |
| PROGRAMUL DE STUDII<br>UNIVERSITARE DE MASTER | ADMITERE - SESIUNEA IULIE 2024 |                                                                                                    | OMENII DE STUE                 | DIU           | ALTE INI | FORMATII UT | TILE    |
|                                               |                                |                                                                                                    |                                |               |          |             |         |
|                                               | ÎNSCRIERE MAST                 | ER 2024 (                                                                                                    | SESIUNEA                       | IULIE)        |          |             |         |
|                                               |                                |                                                                                                    |                                |               |          |             |         |
|                                               |                                |                                                                                                    |                                | =)            |          |             |         |
|                                               | GHIDOL INSC                    |                                                                                                    |                                | -)            |          |             |         |
|                                               |                                |                                                                                                    |                                |               |          |             |         |
|                                               | Anser<br>partru Hae            | Ghid<br>pentru<br>ierea online la concursul de ade<br>a Departamental Regional de Start<br>agemental Resursiere de Apirere f | itare<br>Dresmarau             |               |          |             |         |
|                                               | ca fines                       | ke astadi i aniwersitarin die MASTER<br>vyg2. polie internesifiat platforme/ (doors                                          | ay X 115                       |               |          |             |         |
|                                               |                                | anorraly filled                                                                                                    | ank<br>26 Artonul<br>19 Sector |               |          |             |         |
|                                               |                                | 202                                                                                                    | 4                              |               |          |             |         |
|                                               |                                |                                                                                                    |                                |               |          |             |         |
|                                               |                                | RSITATEA                                                                                                    |                                |               |          |             |         |
|                                               | NAŢIONALĂ                      |                                                                                                    | ARE                            |               |          |             |         |
|                                               | CA CA                          | RULI                                                                                                    | ROMA                           | NIA           |          |             |         |
|                                               | LOGIN LA ILIAS                 |                                                                                                    |                                |               |          |             |         |
|                                               | Numele utilizatorului *        |                                                                                                    |                                |               |          |             |         |
|                                               | Parola *                       |                                                                                                    |                                |               |          |             |         |
|                                               | * Camp obligatoriu             |                                                                                                    |                                | Login         |          |             |         |
|                                               |                                |                                                                                                    |                                |               |          |             |         |
|                                               | Noua inregistrare de co        | ont Ati uitat parola                                                                                                    | ? Forgot username?             |               |          |             |         |

### A3. Se completează Formularul de înregistrare, având în vedere următoarele:

| DEPARTAMENTUL PE                       | NTRU ÎNVĂŢĂMÂNT D                 | ISTRIBUIT AVANSAT LA D                            | nstanță                                                                           | Language                                                                                                    |
|----------------------------------------|-----------------------------------|---------------------------------------------------|-----------------------------------------------------------------------------------|----------------------------------------------------------------------------------------------------|
| MPORTAN<br>Câmpurile r<br>sunt obligat | <b>IT!</b><br>marcate cu<br>torii | (*)                                               | DEPARTAMENTUL PENTRU<br>ÎNVĂȚĂMÂNT DISTRIBULT AVANSV<br>LA DISTANȚĂ               | AT COM                                                                                                    |
| New Account R                          | egistration                       |                                                   |                                                                                   |                                                                                                    |
| LOGIN DATA                             | <i></i>                           |                                                   |                                                                                   | Register                                                                                                    |
|                                        | Username *                        |                                                   |                                                                                   | IMPORTANT!                                                                                                    |
|                                        | Password *                        |                                                   |                                                                                   | Parola (minimum 8 caractere)                                                                                                    |
|                                        |                                   | fielyze Passwind                                  |                                                                                   | conține litere mici și mari precum                                                                                                 |
|                                        |                                   |                                                   |                                                                                   | și caractere speciale                                                                                                    |
|                                        | TA                                |                                                   |                                                                                   |                                                                                                    |
|                                        | First Name *                      |                                                   |                                                                                   |                                                                                                    |
| JME                                    | Last Name *                       |                                                   |                                                                                   |                                                                                                    |
|                                        | Title                             | -                                                 | 102217                                                                            |                                                                                                    |
|                                        | Birthday                          | - BOAMMANNY                                       |                                                                                   |                                                                                                    |
|                                        | Salutation *                      | O Ms.                                             |                                                                                   |                                                                                                    |
| CONTACT INFO                           | RMATION                           |                                                   |                                                                                   | Instituția în care va destășurați                                                                                                  |
|                                        | Institution                       |                                                   | 4                                                                                 | învatământ absolvită                                                                                                    |
|                                        | Department                        | 12                                                |                                                                                   | invaçamant absolvita                                                                                                    |
|                                        | Street                            | 1                                                 |                                                                                   |                                                                                                    |
|                                        | Zio Gode                          |                                                   |                                                                                   |                                                                                                    |
|                                        | City, State                       |                                                   |                                                                                   |                                                                                                    |
|                                        | Country                           | 1                                                 |                                                                                   |                                                                                                    |
|                                        | Phone, Office                     |                                                   |                                                                                   |                                                                                                    |
|                                        | Phone, Home                       |                                                   |                                                                                   |                                                                                                    |
|                                        | Phone, Mobile                     |                                                   |                                                                                   |                                                                                                    |
|                                        | Fax                               |                                                   | IMI                                                                               | PORTANT!                                                                                                    |
|                                        | E-Mail *                          |                                                   | Se                                                                                | va folosi o adresa valida de email,                                                                                                |
|                                        |                                   | Retype 2-Mod                                      | de                                                                                | clarată la înscrierea pentru                                                                                                    |
|                                        | Second E-Mail                     |                                                   | CO                                                                                | ncurs                                                                                                    |
|                                        |                                   | fletype 2-Mail                                    |                                                                                   |                                                                                                    |
|                                        | Interprete Alla belian            |                                                   |                                                                                   |                                                                                                    |
|                                        | The reactor modules.              |                                                   |                                                                                   |                                                                                                    |
| 071 (55                                |                                   |                                                   |                                                                                   |                                                                                                    |
| SETTINGS                               |                                   |                                                   |                                                                                   |                                                                                                    |
|                                        | 1 sparses.                        | Transa T                                          |                                                                                   |                                                                                                    |
| TERMS OF SER                           | nnee                              | T                                                 |                                                                                   |                                                                                                    |
| TENNIS OF SER                          |                                   | CONTRACTOR ACCOUNTS AND                           |                                                                                   |                                                                                                    |
|                                        |                                   | Prezentul acord regien<br>invatamant distribuit a | IMPORTANT!                                                                        | ont torms of condition size                                                                                                    |
|                                        |                                   | recente va apare pe as                            | completează cá                                                                    | ampul User Verification                                                                                                    |
|                                        |                                   | administrativa, discipl                           |                                                                                   |                                                                                                    |
|                                        |                                   | Platforma e Learning i<br>discutil, download, sti | Se finalizează d                                                                  | cu comanda <b>Register</b>                                                                                                    |
|                                        |                                   | Continutul de invatare                            | publicat in acest sistem este prote                                               | jat de legile dreptului de autor, nationale si internationale.                                                                     |
|                                        |                                   | dreptul de a afisa, citi,                         | sur a descare arovitablior de éduc<br>Imprime, descarcati si / sau salva e        | are, marune si formare, Participanti la sceste activitati au<br>s copie a materialiului pentru uzul personol. Aceste materiale sau |
|                                        |                                   | orice mijloace, fara ac                           | ale, su pos il reproduse, stocato in<br>a dui prealabil scris al detinatorulu     | ane severne, assistante sau transmise subionce forma sau prin<br>I drepturilor de autor,                                           |
|                                        |                                   | Calo cerinta pentrular<br>ofensator si sa nu inci | rceșul și utilizarea acestei platforme<br>arcati, afisati sau transmiteti prin or | e, sunteti de acord sa nu utilizati un limbaj obvien, indecent sau<br>nee mijloace a continucului care este ilegal, dalvator,      |
|                                        |                                   | amenintato, insultato<br>rasial sau nacceptabil   | r, hartuitor, defaimator, vuigar, cal<br>din orice punct de vedere. In plus       | lomnios, care atenteaza la intimitatea unei personne, tauvoitor,<br>este interzis:                                                 |
| Acces                                  | of terms of service? +            | -                                                 |                                                                                   |                                                                                                    |
|                                        | User Verification *               | Caller States                                     | 4.70                                                                              | <b>\</b>                                                                                                    |
|                                        |                                   | 9tV/                                              | SN                                                                                |                                                                                                    |
|                                        |                                   |                                                   | 0.5T(A.S)                                                                         |                                                                                                    |
|                                        |                                   | Please type in the letters                        | And characters of the image.                                                      | \<br>\                                                                                                    |
|                                        |                                   | Please type in the letters                        | x 2 1.<br>and characters of the image.                                            | $\sim$                                                                                                    |

A4. Platforma ILIAS vă înregistrează contul solicitat și vă transmite un mail de confirmare. Pentru a continua folosiți comanda *Login to ILIAS* 

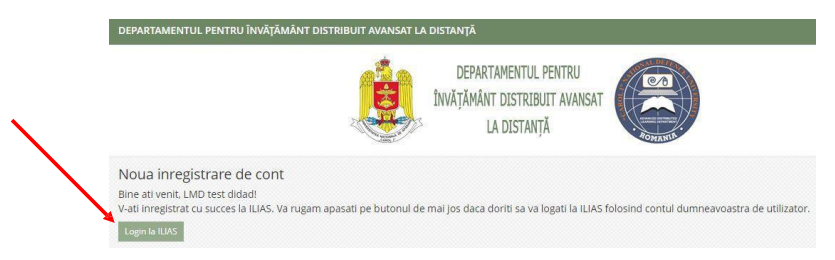

#### B. <u>Înscrierea la concurs</u>

B1. După accesarea platformei ILIAS (pasul A4) se dă click pe **Repository / Repository – Home**, după care se afișează structura resurselor educaționale prezente.

Se selectează din cadrul Structuri ale Universității Naționale de Apărare "Carol I" – Departamentul

DRESMARA (click), categoria MASTER - MANAGEMENTUL RESURSELOR ORGANIZAȚIEI (click) unde se alege Concurs admitere master 2024 - 2026

| TRUCTURI ALE UNIVERSITAT      | TI NATIONALE DE APARARE "  | CAROL I"                                                                                                    |
|-------------------------------|----------------------------|----------------------------------------------------------------------------------------------------|
| COLEGIUL NATIONAL DE A        | PARARE                     |                                                                                                    |
| SCOALA DOCTORALA              |                            |                                                                                                    |
| CRISIS MANAGEMENT AN          | O MULTINATIONAL OPERATIONS | DEPARTMENT                                                                                                    |
| DRESMARA                      |                            | *                                                                                                    |
| DEPARTAMENT                   |                            |                                                                                                    |
| CENTRUL DE D                  | Info                       |                                                                                                    |
| CENTRUL DE PI<br>SPORTULUI IN | IES                        | Vess         Manage         Sorting           Add New New -         Contention Rage           SANIZATIEI         COURSES                                                                                                    |
|                               |                            | Concurs admittere master seria 2024-2026<br>Veolitin perusati 62107-1907-2024<br>Regenziono Regin 08, Jul 2024, 000<br>Regida of territi 03, Jul 2024, 100<br>Regida of territi 03, Jul 2024, 100<br>Regida of territi 03, Jul 2024, 100<br>Regida of territi 03, Jul 2024, 100<br>Regida of territi 03, Jul 2024, 100<br>Regida of territi 03, Jul 2024, 100<br>Regida of territi 03, Jul 2024, 100<br>Regida of territi 03, Jul 2024, 100<br>Regida of territi 03, Jul 2024, 100<br>Regida of territi 04, Jul 2024, 100<br>Regida of territi 04, Jul 20 |

B2. În vederea înscrierii, se motivează solicitarea, se completează numele și datele de contact personale (email și numărul de telefon), se acceptă condițiile și se trimite cererea prin comanda **Send** 

| Concurs addr<br>Valabil in perioada 08.0 | nitere master seria 2024-2026<br><sup>37 - 1907-2024</sup>                                                                                                    | Actual +     |
|------------------------------------------|----------------------------------------------------------------------------------------------------|--------------|
| info join                                |                                                                                                    |              |
| INREGISTRARE LA CURS                     |                                                                                                    | Send Anden   |
| Registration Period<br>Registration Type | Registration End: 13. NJ 2024, 23.00<br>Inscrime as confirmane<br>Message<br>Least surv research confirmanes und administrator de surv. Vest prime un resay lates an fixer acreptor to surv. |              |
| USER AGREEMENT                           |                                                                                                    |              |
| Released Data Types                      | The following data types are violate for course administrators:<br>• Namele utilizatorsui<br>• Income<br>• Name<br>• Cranit                                                                  |              |
| Acceptance *                             | I accept, that the above data types are visible for course administrators.                                                                                                    |              |
| * Camp obligatoriu                       |                                                                                                    | Seed Arolati |

B3. Cererea de înscriere a fost finalizată **Application is complete** și se așteaptă validarea **Waiting for registration.** Va deconectați cu *Logout*.

| MASTER - MANAGEMENTUL RESURSELOR ORGANIZATIEL                                                                                                    | 🖾 🚨 🤉 🛛 🔤 🗸                           |
|----------------------------------------------------------------------------------------------------|---------------------------------------|
| Content Info                                                                                                    | Personal Data and Profile<br>Settings |
| Aplicatia este completa                                                                                                    | Logout                                |
| CURSURI                                                                                                    |                                       |
| Concurs admitere master seria 2024-2026<br>Valabil în perioada 08.07 - 19.07.2024<br>Member Status : [asteptam Inregistrarea]<br>Registration Endi 13. lul 2024, 23:00<br>Course Periodi. Astazi. 13. lul 2024<br>Availability: Astazi, 08:00 - 13. lul 2024, 14:30<br>Learning progress: |                                       |

Administratorul de program validează cererea. Veți primi un e-mail automat de la Platformă în momentul acceptării și puteți accesa documentele de înscriere din folderul "FORMULARE". Ulterior, administratorul de program va crea un "grup" cu NUMELE și PRENUMELE dumneavostră și veți primi un al doilea email care vă informează despre creerea grupului propriu. După primirea celui de al doilea email veți putea transmite către administratorul de program documentele și formularele solicitate prin încărcarea acestora în grupul propriu.

#### C. Completarea documentelor de concurs

C1. După înscriere se poate începe procedura de admitere la Departamentul **DRESMARA**, categoria **MASTER - MANAGEMENTUL RESURSELOR ORGANIZAȚIEI**, prin conectarea la Platforma ILIAS-DIDAD (accesați adresa <u>https://lms.adlunap.ro</u>), apoi completarea câmpurilor **Username** și **Password**, urmată de *Login* 

|                | DEPARTAMENTUL PENTRU<br>ÎNVĂŢĂMÂNT DISTRIBUIT AVANSAT<br>LA DISTANȚĂ |
|----------------|----------------------------------------------------------------------|
| LOGIN TO ILIAS | 5                                                                    |
| Username *     | dan.ionescu                                                          |
| Password *     |                                                                      |
| * Required     | Login 🗲                                                              |
| New Accou      | unt Registration Forgot your password? Forgot your username?         |
|                | Terms of Service                                                     |

C2. Concursul se accesează prin Personal Desktop / Overview - Concurs admitere master 2024 - 2026

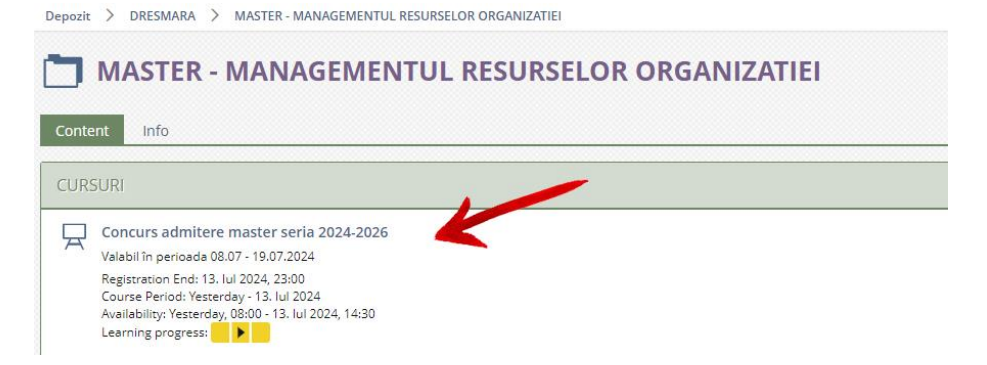

C3. Se afişează materialele și informațiile legate de concurs în secțiunea FORMULARE

| Repository > DRESMARA > MASTER - MANAGEMENTUL RESUBSELOR ORGANIZATIE > Concurs admittere master seria 2024-3026                                                                            | Repository > DRESMARA > MASTER - MANAGEMENTUL RESURSELOR ORGANIZATIEI > Concurs admittee                                                                                                    |
|----------------------------------------------------------------------------------------------------|----------------------------------------------------------------------------------------------------|
| Concurs admitere master seria 2024-2026<br>Valabil in perioada 08.07 - 19.07.2024                                                                                                    | <b>FORMULARE</b> - Contine cererea de inscriere, resp                                                                                                    |
| Content Info Settings Members Learning Progress Metadata Export Permissions Show Member View >                                                                                             | Valabil în perioada 01.09 - 18.09.2020                                                                                                    |
| <u>Viev</u> Manage Sorting                                                                                                    |                                                                                                    |
| Add New Item • Customise Page                                                                                                    | Content Info Settings Learning Progress Export Permissions                                                                                                    |
| FORMULARE                                                                                                    | <u>View</u> Manage Sorting                                                                                                    |
| FORMULARE - Contine cererea de inscriere, respectiv datele personale ale candidatului     Vaabil In persoade 01.89 - 10.09 3020                                                            | Add New Item - Customise Page                                                                                                    |
| CONTENT                                                                                                    |                                                                                                    |
| Ro NUME Prenume Candidat                                                                                                    | CONTENT                                                                                                    |
| Velabil fr perioada 00.07 - 19.07.2024<br>Registration Begin: 00, jul 2024, 00:00<br>Period of Event: 00, jul 2024 - 19, jul 2024                                                          | Acord_GDPR_Master<br>docx 24.5 KB Yesterday, 13:19                                                                                                    |
| FORUM                                                                                                    |                                                                                                    |
| Forum admittere 2024<br>Antides (Urready 0 (0)                                                                                                    | cerere_inscriere 2024                                                                                                    |
|                                                                                                    | Date candidat pentru admitere 202 4<br>docx 22.7 KB Today, 11:53                                                                                                    |
| IMPORTANT!1 – Formularele se descarcă1a-Se completează, se semsemnătura personală sau prspațiul individual Nume Prensau1b-Se completează, se lisscanează și apoi se încarePrenume candidat | i pe calculatorul personal, apoi:<br>inează (prin adăugare fișier .jpg/.png./etc. cu<br>rin desenare) și <b>se încarcă</b> pe platformă în<br><b>nume candidat</b><br>stează în vedea semnării în original, se<br>că pe platformă în spațiul individual Nume |

C4. **NOTĂ:** În spațiul individual **Nume Prenume candidat** se vor încărca de asemenea documentele solicitate în vederea admiterii :

- diploma de bacalaureat;

- diploma de licență și suplimentul la diplomă, *sau* diploma de licență și foaia matricolă (scanată), *sau* adeverința eliberată de instituția de învățământ, dacă am promovat examenul de licență în sesiunea corespunzătoare anului universitar 2020/2021 (după caz);

- certificatul de naștere sau alte acte oficiale de stat (certificat de înfiere, certificat de schimbare a numelui, cerfiticat de căsătorie, hotărâre judecătorească, după caz);

- cartea de identitate;
- Curriculum Vitae Europass, în limba română, conform modelului (http://www.dresmara.ro/resources/master/ecv\_template\_ro.doc);
- adeverința medicală din care să rezulte că sunt apt pentru a urma programul de studii;
- dovada achitării taxei de înscriere la concursul de admitere (în format electronic sau scanat).

Vezi http://www.dresmara.ro/master.html (sectiunea înscrierea candidaților)

C5. Procedura de încărcare **Formulare completate** în spațiul individual **Nume Prenume candidat** se desfășoară după cum urmează:

1- Cu comanda Add New Item se adaugă un obiect File în spațiul individual, pe platformă

| Contine documentele candidatului                                         | candidat                      |                             |             |
|--------------------------------------------------------------------------|-------------------------------|-----------------------------|-------------|
| Content Info Settings Membe<br><u>View</u> Manage Sorting Customize Page | rs Learning Progress Metadata | Export Permissions Show Mer | mber View > |
|                                                                          | Organisation                  | Content                     | Assessment  |
|                                                                          | Folder                        | 📮 File                      | Exercise    |
|                                                                          | Session                       | 💿 Weblink                   | 💉 Test      |

2- Cu comanda **Select Files** se aduc fișierele completate cu datele personale, aflate pe calculatorul personal

| Contine documentele candidatului | init.                         |                            |                                             |        |
|----------------------------------|-------------------------------|----------------------------|---------------------------------------------|--------|
| ption 1: Upload files            |                               |                            |                                             |        |
| Files                            |                               | Drag-and-drop your files h | re                                          |        |
|                                  |                               | Select Files               | Cerere inscriere candidat NUME-PRENUME.pdf  |        |
|                                  | Maximum upidad size: 512.0 MB |                            | Formular cu datele candidatului NUME-PRENUN | /E.pdf |
|                                  |                               |                            | Eseu candidat NUME-PRENUME.pdf              |        |

3- Cu comanda Upload Files se încarcă pe platformă fișierele completate cu datele personale

| speen n opioud mes |       |                                                                                                    |                                               |
|--------------------|-------|----------------------------------------------------------------------------------------------------|-----------------------------------------------|
|                    | Files |                                                                                                    |                                               |
|                    |       | Drag-and-drop your files here<br>3 file(s) selected                                                                                                    |                                               |
|                    |       |                                                                                                    |                                               |
|                    |       | - or -                                                                                                    |                                               |
|                    |       | Select Files                                                                                                    |                                               |
|                    |       | Selected files:                                                                                                    | Show all det                                  |
|                    |       | Selected files:   Cerere inscriere candidat NUME-PRENUME.pdf                                                                                             | Show all deta<br>91 K8                        |
|                    |       | Selected files:                                                                                                    | Show all det<br>91 Ke<br>137 KB               |
|                    |       | Select Files Select Files  Formular cu datele candidat NUME-PRENUME.pdf  Formular cu datele candidatului NUME-PRENUME.pdf  Seu candidat NUME-PRENUME.pdf | Show all deta<br>91 KB<br>137 KB<br>775 Sytes |

4- În spațiul individual Nume Prenume candidat apar documentele cu datele personale

| onte       | ent Info Settings Members Learning Progress Metadata | Export | Permissions | Show Member View 🔰 |              |
|------------|------------------------------------------------------|--------|-------------|--------------------|--------------|
| <u>iew</u> | Manage Sorting Customize Page                        |        |             |                    |              |
|            |                                                      |        |             |                    | Add New Item |
| ILES       | 5                                                    |        |             |                    |              |
| 1          | Cerere inscriere candidat NUME-PRENUME               |        |             |                    |              |
| 1-         | pdf 90.6 KB Today, 15:00 Page Count: 1               |        |             |                    |              |
| ٦          | Formular cu datele candidatului NUME-PRENUME         |        |             |                    | 1            |
| 1.         | pdf 136.6 KB Today, 15:00 Page Count: 3              |        |             |                    |              |
| 7          | Eseu candidat NUME-PRENUME                           |        |             |                    |              |
| -          | pdf 775 bytes Today, 15:00 Page Count: 1             |        |             |                    |              |

#### D. Afișarea desfășurării probei de concurs

Planificarea și comunicarea datei și orei de desfășurare a probei de concurs din cadrul Concursului de admitere se va materializa pe platforma ILIAS, precum și pe site-ul Departamentului Regional de Studii pentru Managementul Resurselor de Apărare (DRESMARA), la adresa <u>www.dresmara.ro</u>